## アンシンサイトを開く

### アンシンサイトの開きかた

学校から配布されたログイン ID・パスワードの通知書を手元に置き、アンシンサイトにアクセスします。 お使いの PC、モバイルでブラウザを開き、「https://officewww2.shikoku-u.ac.jp/AnshinUniv/」にアクセスし ます。 <sub>モバイル</sub> PC

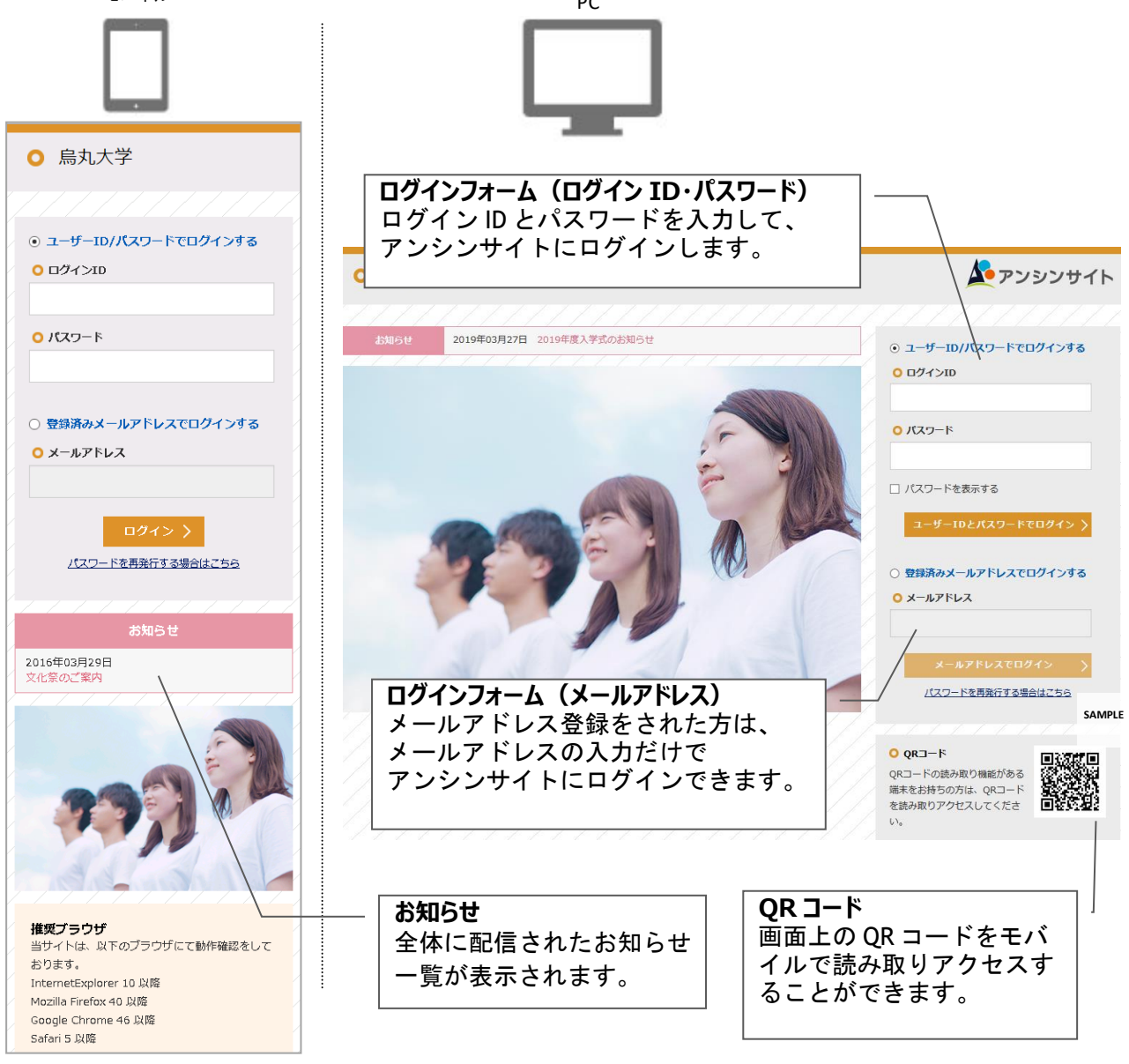

## 推奨ブラウザ

アンシンサイトは、以下のブラウザにて動作確認をしています。 InternetExplorer 11 以降 Mozilla Firefox 40 以降 Google Chrome 46 以降 Safari 5 以降

# ログイン

| ⊙ ユーザーID/パスワードでログインする | ログイン ID とパス<br>ドでログインを        |
|-----------------------|-------------------------------|
| ○ ログインID              |                               |
| P15211001             |                               |
| 0 パスワード               |                               |
| •••••                 | ※ 兄弟姉妹が本当                     |
| □ パスワードを表示する          | ンシンサイト0<br>情報をまとめて<br>デス自・デョナ |
| ューザーIDとパスワードでログイン 〉   |                               |
| ○ 登録済みメールアドレスでログインする  |                               |
| ○ メールアドレス             |                               |
|                       |                               |
| メールアドレスでログイン >        |                               |

パスワードを再発行する場合はこちら

ログイン ID とパスワードを入力して 「ビでログイン」を押します。

※ 兄弟姉妹が本学に在籍している場合は、すでにお持ちのア ンシンサイトのアカウントに兄弟姉妹を登録することで、 情報をまとめて確認でき便利です。詳しくは、個人設定の ご子息・ご息女をご覧ください。

### ログイン ID またはパスワードが無効です。

| 0% | ブインIDまたはパスワードが無効です。<br>⊙ ユーザーID/パスワードでログインする |  |
|----|----------------------------------------------|--|
|    | ♀ ログインID                                     |  |
|    | P13311049                                    |  |
|    | <mark>0</mark> パスワード                         |  |
|    |                                              |  |

- ✓ 入力したログイン ID、もしくはパスワードに誤りがあり ます。正しいパスワードを入力して下さい。
- ✓ アンシンサイトユーザーとしてシステムに登録されていない可能性があります。正しいログイン ID、パスワードを入力してもログインできない場合は学校までお問い合わせ下さい。

### アカウントがロックされています。

| アカウントがロックされています。<br>① ユーザーID/パスワードでログインする |                      |  |
|-------------------------------------------|----------------------|--|
|                                           | ♀ ログインID             |  |
|                                           | P13311049            |  |
|                                           | <mark>0</mark> パスワード |  |
|                                           |                      |  |

パスワードを一定の回数間違えるとアカウントがロックされ ログインできない状態になります。一定時間(5分)経過する とログインできるようになります。 時間をおいてもログインできない場合は、学校までお問い合 わせ下さい。

#### 登録済みのメールアドレスによるログイン

個人設定でメールアドレス登録をされた方は、登録したメールアドレスを使ってログイン ID・パスワードを入力せずにログインすることができます。

| □ パスワードを表示する                                                |
|-------------------------------------------------------------|
| ューザーIDとパスワードでログイン >                                         |
| <ul> <li>● 登録済みメールアドレスでログインする</li> <li>● メールアドレス</li> </ul> |
|                                                             |
| メールアドレスでログイン 〉                                              |
| パスワードを再発行する場合はこちら                                           |

登録したメールアドレスを使ってログインするには、「登録済 みメールアドレスでログインする」を選択します。 メールアドレスを入力して メールアドレスでログイン を押 すと、確認コード入力画面に移ります。

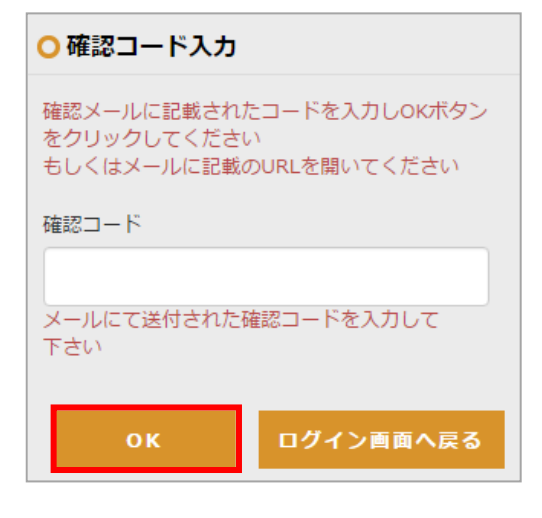

入力したメールアドレス宛に確認用のメールが送信されます。 そのメールの本文には認証用の6桁の数字(確認コード)と URLが記載されています。 認証のためには、メール本文に記載されている確認コードを

認証のためには、メール本文に記載されている確認コードを 入力して、OK を押すか、メール本文中の URL をクリックし て下さい。